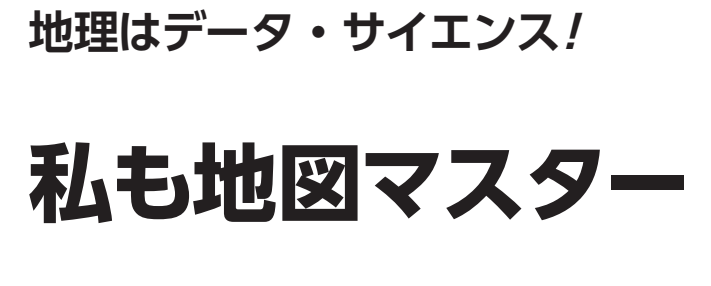

第4回 2つの統計情報を 同時に地図上で確認する

小野原 彩香,岩崎 亘典

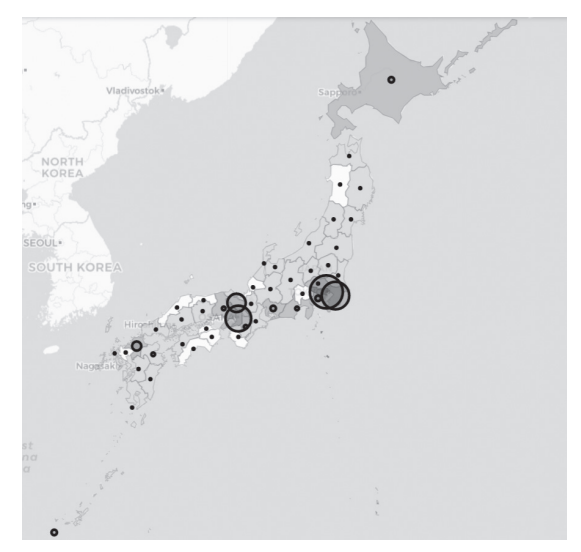

図1 都道府県別訪日外国人数マップ 都道府県別に訪日外国人数が円の大きさで示されている.人口の多さで 色分けしている

最近は外国との往来が復活しつつあり、街で外国 の方をよく見かけるようになりました. そもそも新 型コロナ流行前までは、たくさんの外国の方が日本 を訪れていました. 外国の方々はどの都道府県にど れくらい訪れていたのでしょうか.

今回は、都道府県別訪日外国人数を円の大きさを 使って地図上に表し、人口規模の多い大都市に集中 するのかあるいは別の傾向が見られるのか可視化し ます.使用する言語はPython、開発環境はGoogle Colaboratoryを想定しています.詳しい使い方はサ ポート・ページをご覧ください.

## 都道府県別訪日外国人数を 地図上に表したい

## ● 2つの統計データを同時に表示する

都道府県ごとの人口と訪日外国人数という,2つの 統計情報を同時に地図上に表現します(図1).

前回, コロプレスマップを作成しました. コロプレ スマップとは, 統計データを階級に分け, 階級を色の

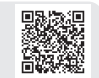

## リスト1 必要なライブラリ

| # 必要なモジュールのインポート                                                                                                    |
|----------------------------------------------------------------------------------------------------|
| !pip install GDAL                                                                                                    |
| !pip install geopandas                                                                                                    |
| pip install matplotlib!                                                                                                    |
| !pip install folium==0.12.1                                                                                                |
| pip install pixiedus!                                                                                                    |
| import numpy as np<br>import pandas as pd<br>import urllib.request<br>import folium<br>from IPython.display import display |

Google Colab で試せます

濃淡や色で分ける図の描き方でした.今回はそこに、 図形表現図を加えていきます.図形表現図とは、棒の 長さや円の面積などで数量を表す地図です.

まず,必要なライブラリ(**リスト1**)をインストー ル,インポートしてください.

## ステップ1…都道府県ごとの 人口データ・マップの作成

政府統計のe-Stat (https://www.e-stat. go.jp/)の国勢調査データから都道府県ごとの人口 データ<sup>(1)</sup>を取得し、人口の多さで色分けした地図 (図2)を作成します.こちらについては、前回2023 年3月号の記事を参考にして行ってください.以下に 概要を説明します.

<第3回の記事はこちら>

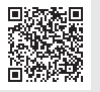

▶ ①e-Satのウェブ・サイトでユーザ登録する

今回はe-StatのAPI機能を使ってデータを取得しま す.登録が必要なので次のウェブ・サイトからユーザ 登録をしてください.

https://www.e-stat.go.jp/mypage/user/
preregister

加えて、次のウェブ・サイトに従いアプリケーションIDの取得を行う必要もあります.このアプリケーションIDは、後に Pythonコードの中に記述する必